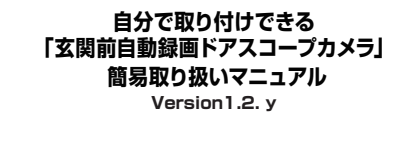

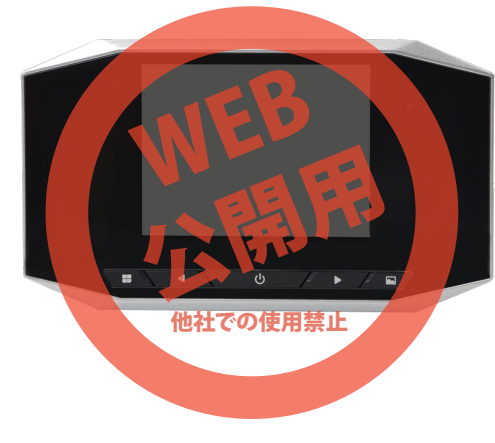

保証期間: 1年間

※納品書・レシート等が保証書の代わりとなります。

● 各部名称

正面

#### サポートのご案内

#### ■ 修理のご案内

動作しない、お買い上げ時から問題が発生しているなどの 場合は、ご連絡不要にて対応をさせていただきます。症状を 記載したメモ、購入日が確認できる納品書やレシート、商品 を下記住所までご送付ください(お届け日より1週間以内の 場合は、初期不良として着払いにてご送付いただけます)

記載内容に不備がある場合、新しいマニュアルを公開して いる場合がございます。ダウンロードページをご確認くださ い。

http://www.thanko.jp/support/download.html

ご質問などが多い内容については、Q&Aページに記載している場合がございます。

http://www.thanko.jp/support/qa.html

#### ■メールでのお問い合わせ

お客様の御名前、商品名、お問い合わせ内容を記載し、下記 アドレスまでご連絡ください。 support@thanko.jp

### サンコーカスタマサポート(修理品の送付先)

右側

〒101-0021 東京都千代田区外神田5-6-12 コーワビル4F TEL 03-5812-1519 FAX03-5812-1520 (月〜金 10:00-12:00、13:00-18:00 土日祝日を除く)

動作検知センサー

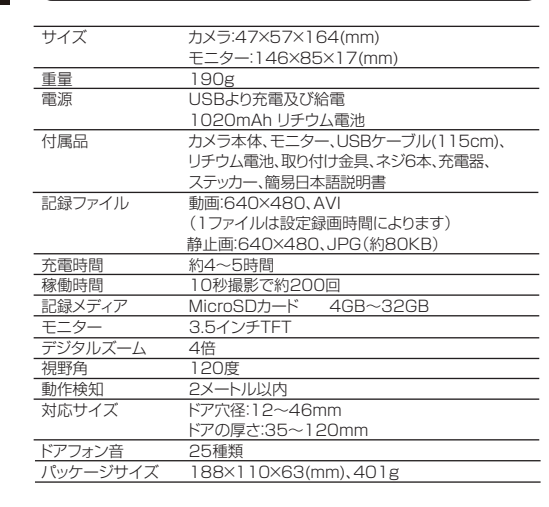

### ● 付属品一覧

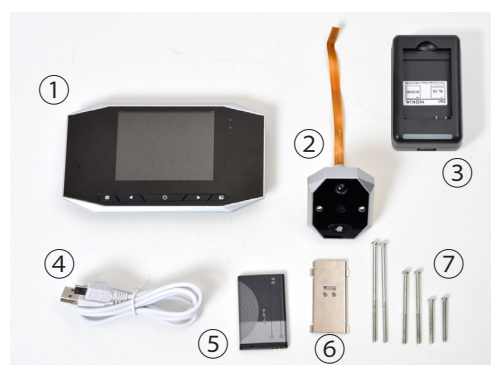

①モニター ②カメラ ③充電器 ④USB ケーブル
 (115cm) ⑤リチウム電池 ⑥取り付け金具
 ⑦ネジ (7cm×2本、5cm×2本、3cm×2本)

# ● ご使用前に

● 仕様

付属のリチウム電池をモニター本体横のスロットに入れ、上蓋 を押し込みます。※方向に注意してください。

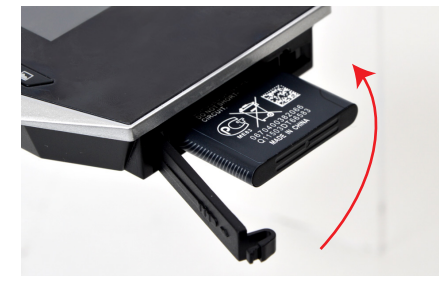

#### ● microSDのセット

モニター本体の底面にあるmicroSD挿入口にカードをセット してください。カードを外す場合は、一度カードを押してください。カードが出てきます。

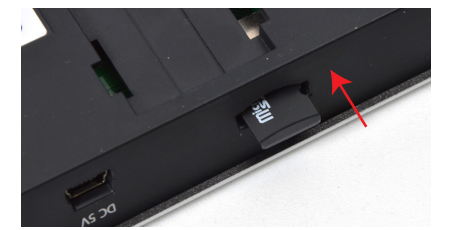

### ● 充電方法

本体からリチウム電池を取り出し、充電器に電池をはめ込み 充電します。充電器のランプがピンク色になります。充電が 完了すると、ランプは青色に変わります。また本体に電池が 入った状態で、付属のUSBケーブルを充電器に差し込み充 電する事もできます。この場合、充電器のランプは青になり ます。モニターのLEDランプが、充電中は緑に、充電完了時 には赤に変わります。

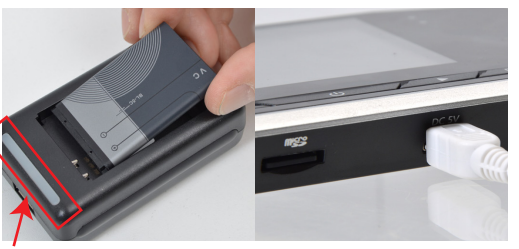

リチウム電池充電時にはピンク に点灯します。

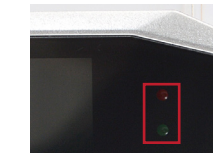

フル充電時:赤ランプ フル充電以外:緑ランプ

> ※USBから給電したままのご利用 方法はサポート外となります。 バッテリーで動作させてください。

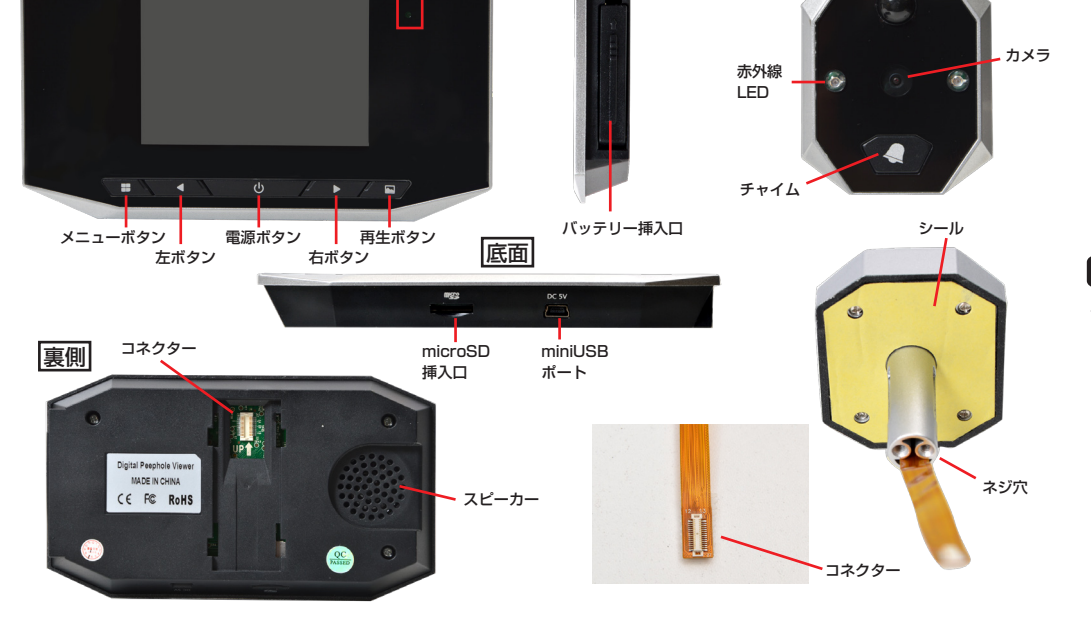

バッテリーランプ

裏面へつづきます→

### ● カメラの取り付け方法

①ドアにあらかじめついているドアスコープを外します。※ド アスコープの外し方については、お客様自身でご確認くださ い。一般的なドアスコープは、コイン等で回して外します。

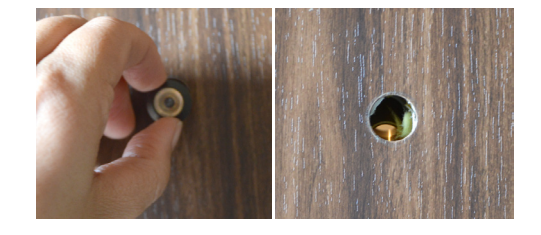

②カメラはドアの外側に、モニターをドアの内側にセットしま す。カメラの裏面についている黄色の紙を外し、ポール部分 を外したドアスコープの穴にはめ込みます。

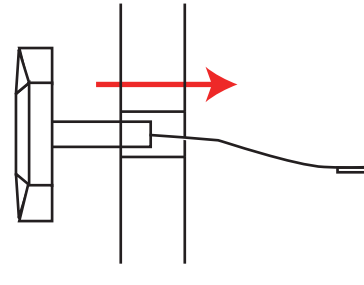

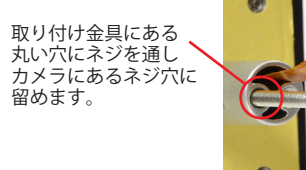

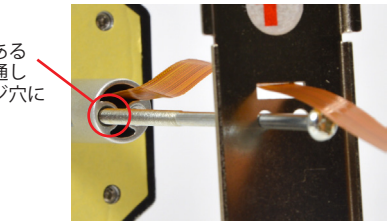

※コネクタやケーブルを無理に引っ張ったり曲げたりしない でください。

③取り付け金具をドアの内側を当てて、カメラの平たいケー

ブルを金具中央の四角い穴に通します。取り付け金具とカメ

ラを、ドアを挟むようにして、ネジで固定します。(ネジの長さ

は、ドアの厚みにより選択してください。)

ドア

④カメラの平たいケーブルを、モニター本体裏にあるユニッ トに繋げます。カチッと音がして、コネクターが繋がります。

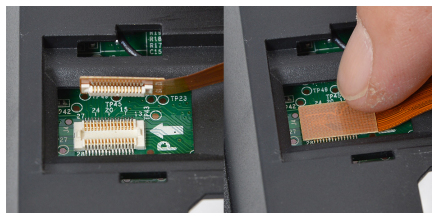

※カメラのコネクタの抜き差しは、必ずモニター本体の電源 を切ってから行って下さい。

※一番最初、バッテリーを抜き差しした後にカメラを繋ぐと、 自動的にモニターの電源が入り、大きなチャイム音が鳴りま すのでご注意ください。

⑤モニターを取り付け金具にひっかけます。つまみを溝に合 わせ、モニターを下にスライドすると固定されます。外す場 合は、上に動かすとモニターを取り外す事ができます。

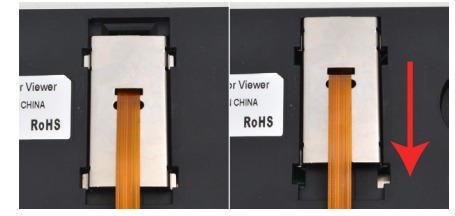

### ● モニターの電源を入れる

モニター中央の電源ボタンを押すと、画面が立ち上がり、カ メラの映像が映ります。

※一番最初に電源を入れた際、チャイム音が鳴ります。初期 設定段階でボリュームが最大になっており、かなり大きな音 が鳴りますのでご注意ください。

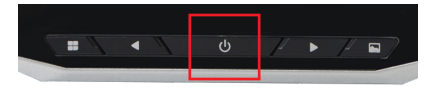

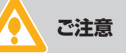

初期設定が動作検知モードになっており、一番最初に電 源を入れると、自動的に動作検知モードにより撮影が始 まります。【メニューボタン】もしくは【電源ボタン】を押 し、撮影を止めた後、【メニューボタン】を押すと、設定画 面に行くことができます。

#### ● モニターの電源を切る

電源ボタンを長押しします。

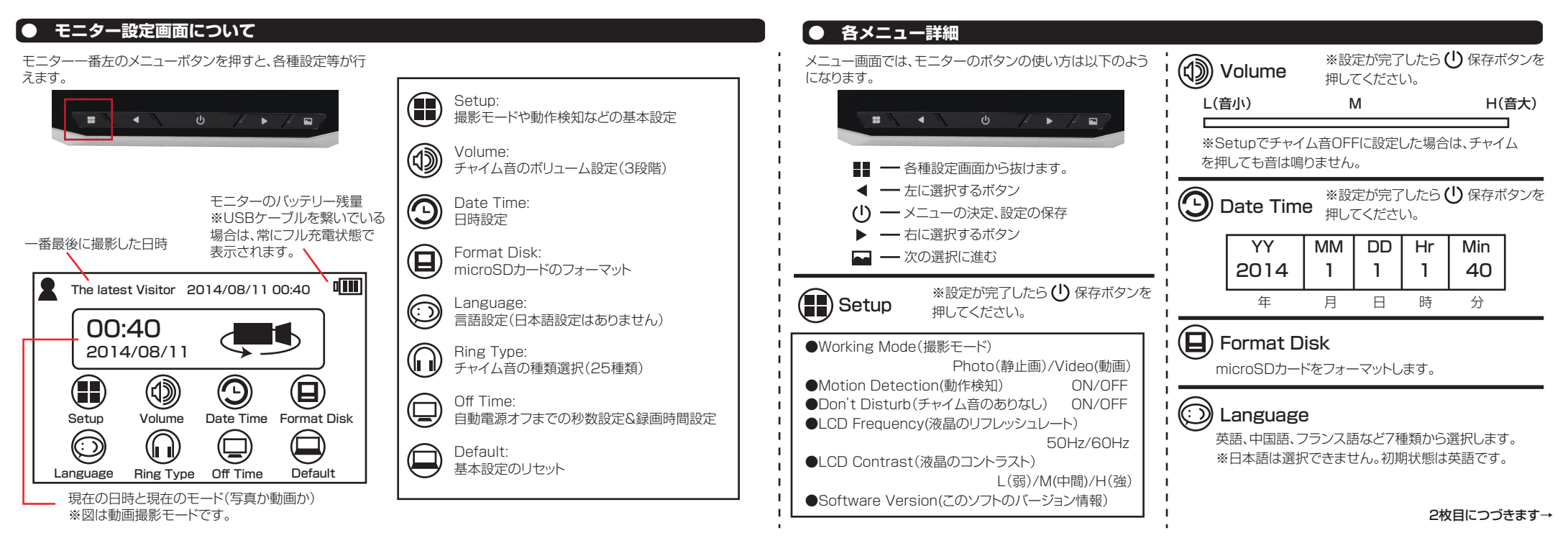

### 各メニュー詳細続き

### Ring Type ※設定が完了したら ① 保存ボタンを 押してください。

Type1~25まで計25種類の音が収録されています。 ※Setupでチャイム音OFF設定でも、サンプル音は鳴 ります。

Off Time ※設定が完了したら ① 保存ボタンを 押してください。

操作が無い場合の電源の自動オフまでの時間、動画の 録画時間の設定。自動電源オフと録画秒数は同じにな ります。10秒、20秒、30秒、自動オフなし(録画時間は 60秒になります)の4つの設定があります。 バッテリー稼働の場合は、短い時間で設定することを お勧めいたします。

# Default

Setupの設定を初期状態に戻します。 Working Mode Photo Motion Detection ON Don't Disturb OFF LCD Frequency 60Hz LCD Contrast M

### 撮影したデータを確認する

microSD カードを取り出し、カードリーダーなどでデー 夕を読み込んでください。

スタートボタン→マイコンピュータをクリック

○WindowsVista/7/8の場合 スタートボタン→コンピュターをクリックします。

「リムーバブルディスク」をダブルクリックします。

○下記のフォルダ内に各データが保存されています。 動画は「リムーバブルディスク」内の「DCIM」フォルダの「100DSCIM」フォルダに PICT0001 (.AVI)PICT0002(.JPG)…と連番で保存されていきます。

撮影したデーターが表示されますので、ダブルクリックす ると再生されます。

### カメラで撮影する

撮影には3つの方法があります。

- ●動作検知モードで撮影する
- Setupで動作検知をONにします。動作検知は、カメラ の前で何か動く物をセンサーが検知すると、撮影を開 始します。(※検知→撮影開始まで3秒ほどタイムラグ があります。)
- ●チャイムが押されたら撮影する カメラのチャイムが押されたら、撮影が始まります。動 作検知ON/OFFどちらの設定でも撮影します。
- ●手動で録画ボタンを押す
- 電源が入った状態で、電源ボタンを押すと撮影します。

動画の録画時間は、[Off Time]の設定で決定します。撮影中にメニューボタン、もしくは電源ボタンを押すと、撮影はストップします。

- ◆デジタルズームについて 撮影中、モニターにカメラ映像が映っている時に、▶ボタ
- ンでズーム、 ◀ ボタンで縮小します。

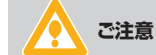

動作検知モードで撮影をすると、人通りが多い場所の場 合バッテリーの消耗が激しくなります。バッテリー稼働 の場合は、チャイムが押されたら撮影するモードでの使 用をお勧めいたします。

### ● 撮影したデータをコピーする

撮影したデーターをパソコンにコピーする場合は、下記 の様に保存したい場所へ(この例ではドキュメントフォ ルダ)ドラッグしてコピーをしてください。

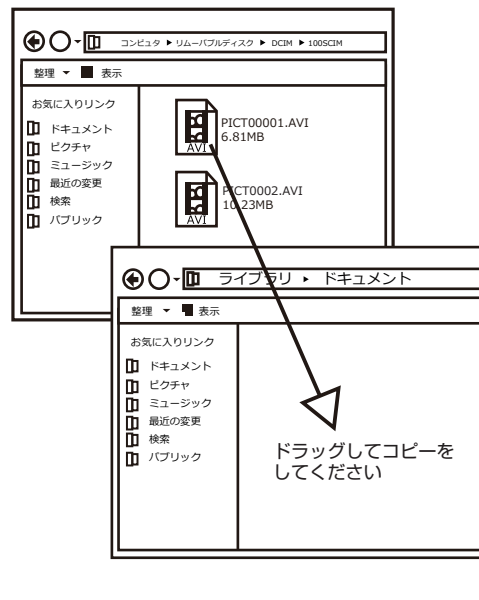

### 動作検知モードについて

●メニューを立ち上げている時は、動作検知は作動しま せん。

●再生中は動作検知は作動しません。

動作検知モードで撮影すると、動画モードの場合、設定時 間まで撮影後、電源がオフになります。 撮影中に【電源ボタン】【メニューボタン】を押すと撮影が 止まります。その後動作検知をした時は、動画撮影モード であっても、静止画として撮影されます。手動で録画ボタ ン(電源ボタン)を押すと動画を撮影します。 動作検知モードの撮影を動画に戻すには、一度電源を切 ってください。

## ● 再生する

モニターの一番右ボタンを押すと、撮影したファイルの確認 ができます。

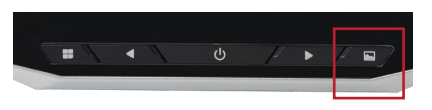

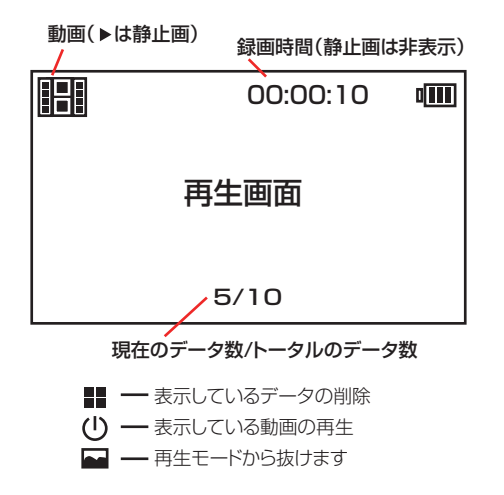

## ● 撮影したデータを削除する

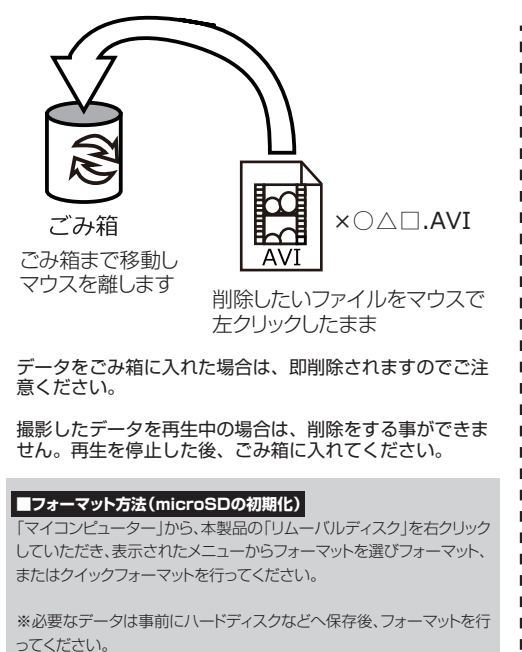